#### BFR2000-E/H/M 指纹一体机说明书

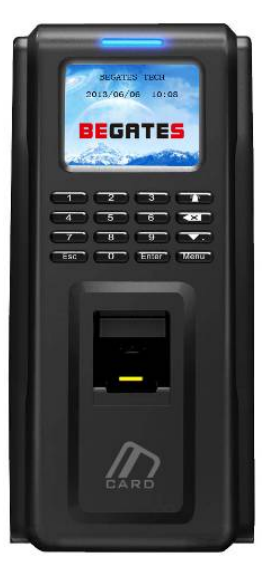

### 第一章 系统说明......2 3.2 网络设置 ......14

录

E

湖南比盖兹科技有限公司

### 第一章 系统说明

### 1.1 概述

BFR2000-E/H/M 指纹一体机是一款带 TFT 彩色显示屏的指纹一体机。作考勤机使 用时,代替了传统的"考勤卡",员工在感应区的有效距离内出示卡,便可完成考勤操作, 液晶屏可显示时间,卡号以及打卡信息等;作门禁机用时,代替了传统的"钥匙",员工 在感应区的有效距离内出示卡,便可进出"属于自己的空间",它可独立控制一个门的双向 进出,进出门都可以通过刷卡实现,也可以采用传统简单的刷卡+出门按钮实现。它方便了 员工上、下班考勤和出入,方便管理人员统计,考核各部门出勤率;有效地管理、掌握人 员出入和出勤情况,可广泛应用于各机关和企、事业单位。

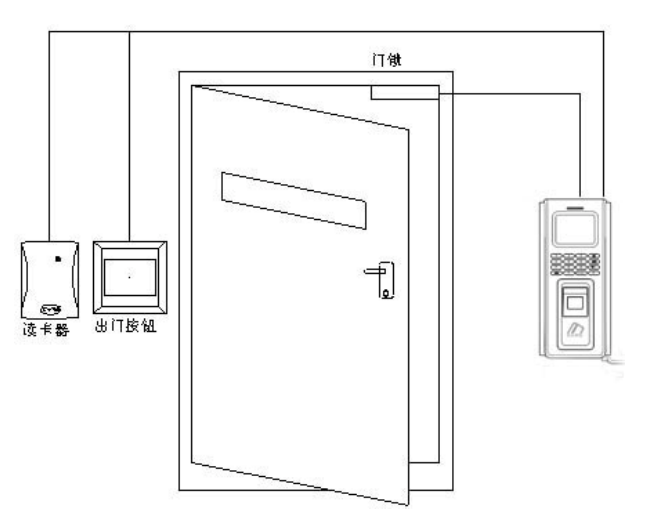

BFR2000-E/H/M 系统图

#### 型号定义:

BFR2000/E-----读 EM 系列卡; BFR2000/H-----读 HID 系列卡; BFR2000/M-----读 Mifare \CPU 系列卡;

#### 支持卡类型:

E: EM卡; 例如EM4100, TK4100 系列.

- H: HID卡; 例如: 1326、1386 系列智能卡.
- M: FM1208 CPU卡, Philips S50, Mifare-1 Compatible

### 1.2 系统特性

#### 产品特征

- TFT彩色显示屏,美观大方
- 标准维庚26/34Bits输出,可搭配任何该格式门禁控制器
- 具防尘、防泼水的特点,适合各种安装场所
- 反应快,抗干扰,低功耗,稳定性好。
- WDT看门狗电路,具有开机自检功能。
- 快速指纹匹配速度,3,000枚指纹一秒内完成;
- 多线程代码的设计充分利用了多核CPU;
- 500dpi 光学指纹传感器,表面进行了防刮伤处理;
- 国际领先指纹算法,拒绝假指纹;
- 支持中英文操作菜单;
- 可更换背景图片以及公司名称显示。
- 可显示:卡号、姓名、员工号多种信息。

#### 主要参数

- CPU: 400MHz DSP
- 内存: 4MB闪存+8MB RAM
- 指纹容量: 3000枚 (可扩展到8000枚)

• 支持卡片:

BEGATES 比盖兹

E: Proximity EM4100系列

M: S50等Mifare卡片,或者兼容卡片

- 指纹传感器: 500 dpi 光学传感器
- 验证模式:指纹,感应卡,感应卡+指纹,ID+指纹等多种验证模式
- 通讯接口: Wiegand 输出, TCP 通讯
- 工作电压: 12VDC
- 工作电流 ≤200mA
- 待机电流≤150mA
- 工作温度: -20°C to 65°C
- 工作湿度: 0--95%
- 尺寸: 197mm L x88mm W x 35mm
- 重量: 490 克

## 1.3 应用模式

3种安装模式:

● 单独使用,不外接读卡器

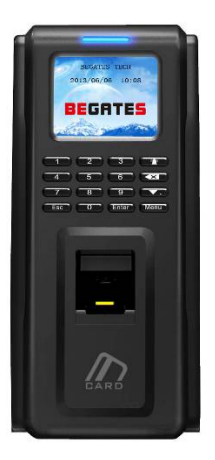

● 室外接读卡器,室内安装 BFR2000-E/H/M 指纹一体机器

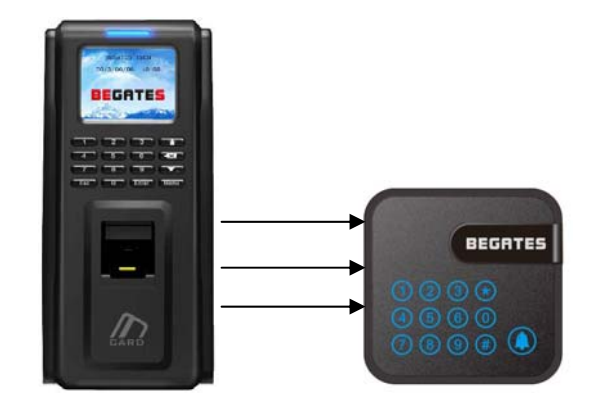

● 室内接读卡器,室外安装 BFR2000-E/H/M 指纹一体机器

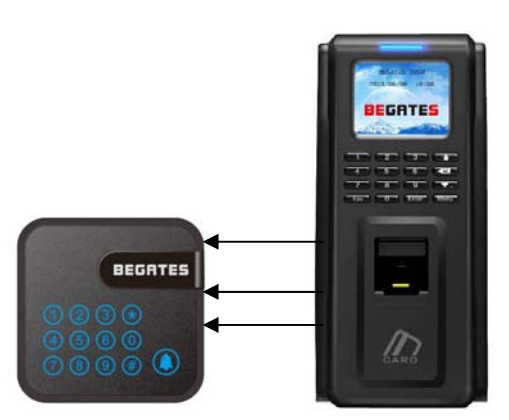

# 第二章 接线说明

### 2.1 BFR2000-E/H/M 外观

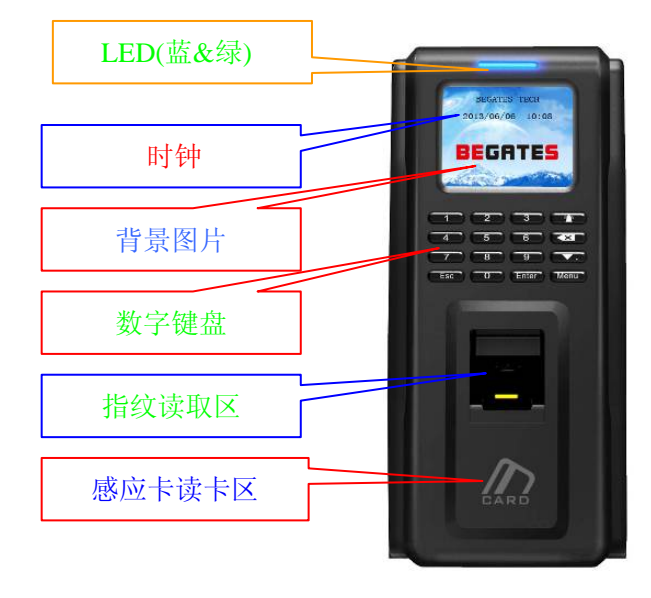

图 2-1

#### LED:

- 蓝 LED: 电源指示灯
- 绿 LED: 感应信号指示灯(门锁继电器打开指示灯)

#### 数字按键:

| 序<br>号. | 按键 | 描述   | 序号. | 按键 | 描述   |
|---------|----|------|-----|----|------|
| 1       | 1  | 数字 1 | 9   | 9  | 数字 9 |
| 2       | 2  | 数字 2 | 10  | 0  | 数字 0 |

| 3 | 3 | 数字 3 | 11 | Esc   | 退出     |
|---|---|------|----|-------|--------|
| 4 | 4 | 数字 4 | 12 |       | 门铃     |
| 5 | 5 | 数字 5 | 13 | ×     | 删除     |
| 6 | 6 | 数字 6 | 14 | ŀ     | 下翻/符号. |
| 7 | 7 | 数字 7 | 15 | Menu  | 菜单     |
| 8 | 8 | 数字 8 | 16 | Enter | 确认     |

### 2.2 接线端

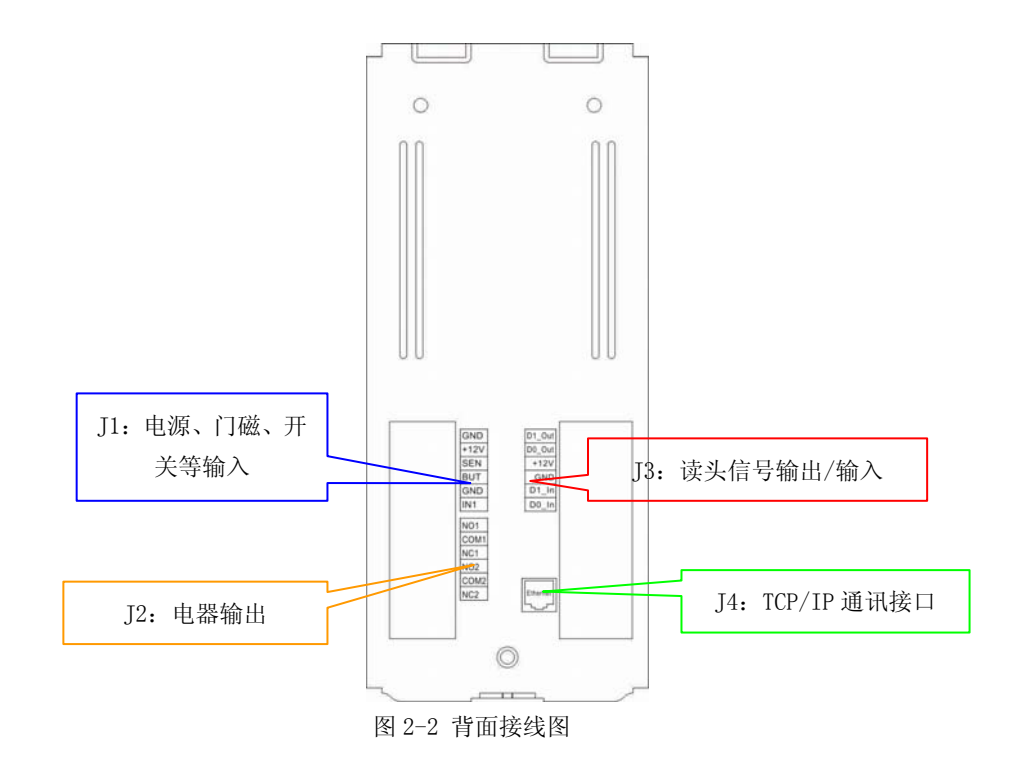

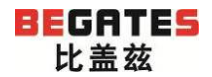

#### 源自德国, 启迪安防

| 标  | 序     | 接线   | <b>⇒ ♡</b>  | 标     | 序  | 按建造     | <i>⇔</i> ♥  |
|----|-------|------|-------------|-------|----|---------|-------------|
| 示  | 号     | 端    | 定义          | 示     | 号  | 19-2-10 | 定人          |
|    | 1     | GND  |             |       | 13 | D1_Out  |             |
|    | 2     | +12V |             |       | 14 | DO_Out  |             |
| J1 | 3     | SEN  | 供电电源、门磁、出门按 | т2    | 15 | +12V    | 出门按钮、门磁、辅   |
|    | 4     | BUT  | 钮、辅助输入接口    | JJ    | 16 | GND     | 助输入接口       |
|    | 5 GND |      | 17          | D1_In |    |         |             |
|    | 6     | IN1  |             |       | 18 | D0_In   |             |
|    | 7     | N01  |             | J4    | 19 | RJ45    | TCP/IP 通讯接口 |
|    | 8     | COM1 |             |       |    |         |             |
| J2 | 9     | NC1  | 继电器<br>输出接口 |       |    |         |             |
|    | 10    | N02  |             |       |    |         |             |
|    | 11    | COM2 |             |       |    |         |             |
|    | 12    | NC2  |             |       |    |         |             |

表 2-1

#### 接线说明:

#### J1: 供电电源、门磁、出门按钮、辅助输入。

- ✓ GND: 电源负 (公共端)。
- ✓ +12V: 电源正。
- ✓ SEN: 门磁。
- ✓ BUT:出门按钮。
- ✓ GND: 电源负 (公共端)。
- ✓ IN1: 辅助输入端。

#### J2: 继电器输出

✔ 根据实际需要连接电源与电锁。

#### J3 读卡信号输出

- ✓ D1\_Out : 维庚信号输出.。
- ✓ D0\_ Out: 维庚信号输出。

- ✔ +12V: 电源正。
- ✓ GND: 电源负(公共端)。
- ✓ D1\_In: 维庚信号输入。
- ✔ D0\_In: 维庚信号输入

#### J4: TCP/IP 通讯接口

- ✓ 与 PC 机连接进行配通讯,可设置所有信息,并可通过软件下发开门权限以及提取刷卡开门记录。
- ✓ 使用时可用交换机或直接与电脑的网口相连。

### 2.3 电锁接线

#### J4: 继电器输出(控制电锁)

电锁的电路要根据实际需要进行接线。

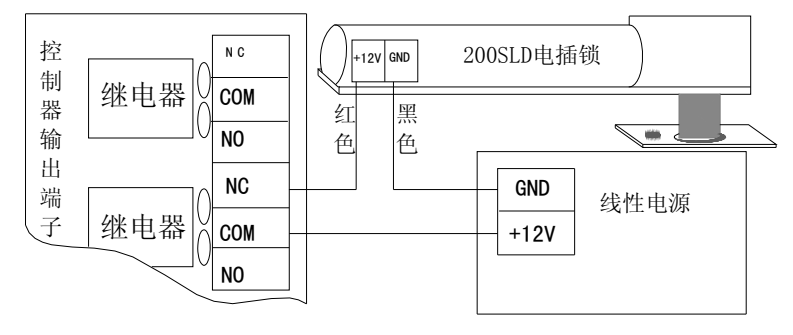

图 2-4 电插锁的接线图

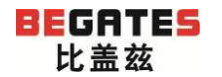

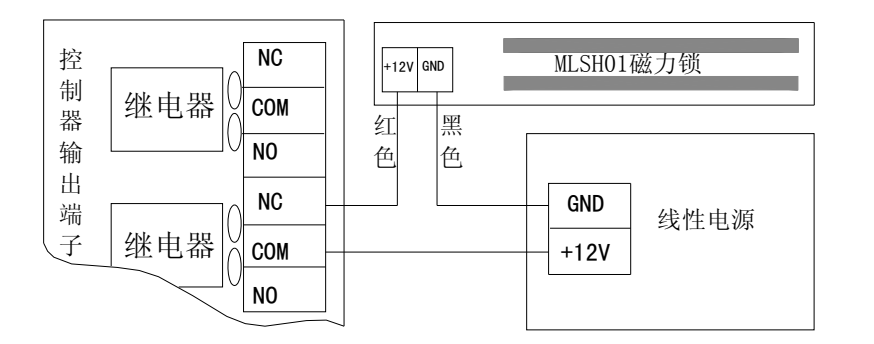

图 2-5 磁力锁(断电开锁型电锁)接线图

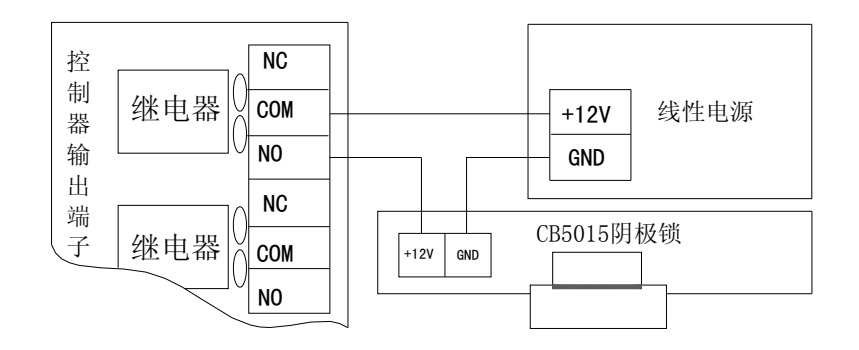

图 2-6 阴极锁(通电开锁型)电锁接线图

### 2.4 TCP/IP 联网

BFR2000-E/H/M 的网络接入

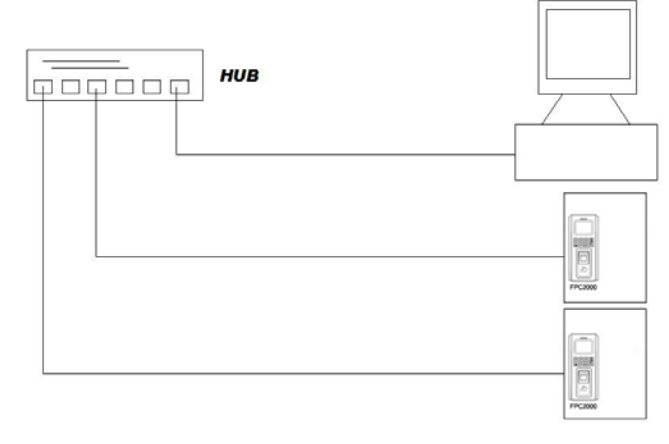

图 2-8

TCP/IP 水晶头线序说明

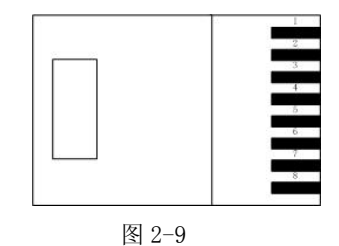

| RJ45 序号 | 定义  |
|---------|-----|
| 1       | TX+ |
| 2       | TX- |
| 3       | RX+ |
| 6       | RX- |

表 2-2

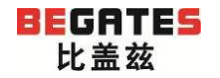

#### 常规线 (连交换机):

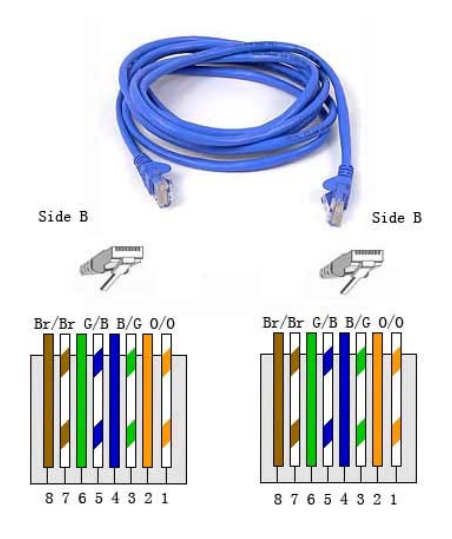

# 第三章 使用说明

用户管理、网络设置、功能选择、机器特性都是在管理菜单上操作完成的,BFR2000-E/H/M 管理菜单结构如下图所示:

图 2-10

#### 级连交叉线 (直接连电脑):

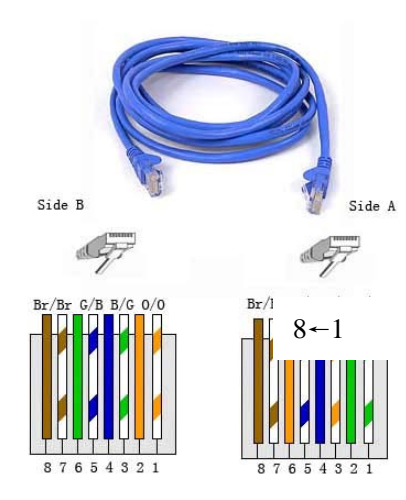

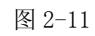

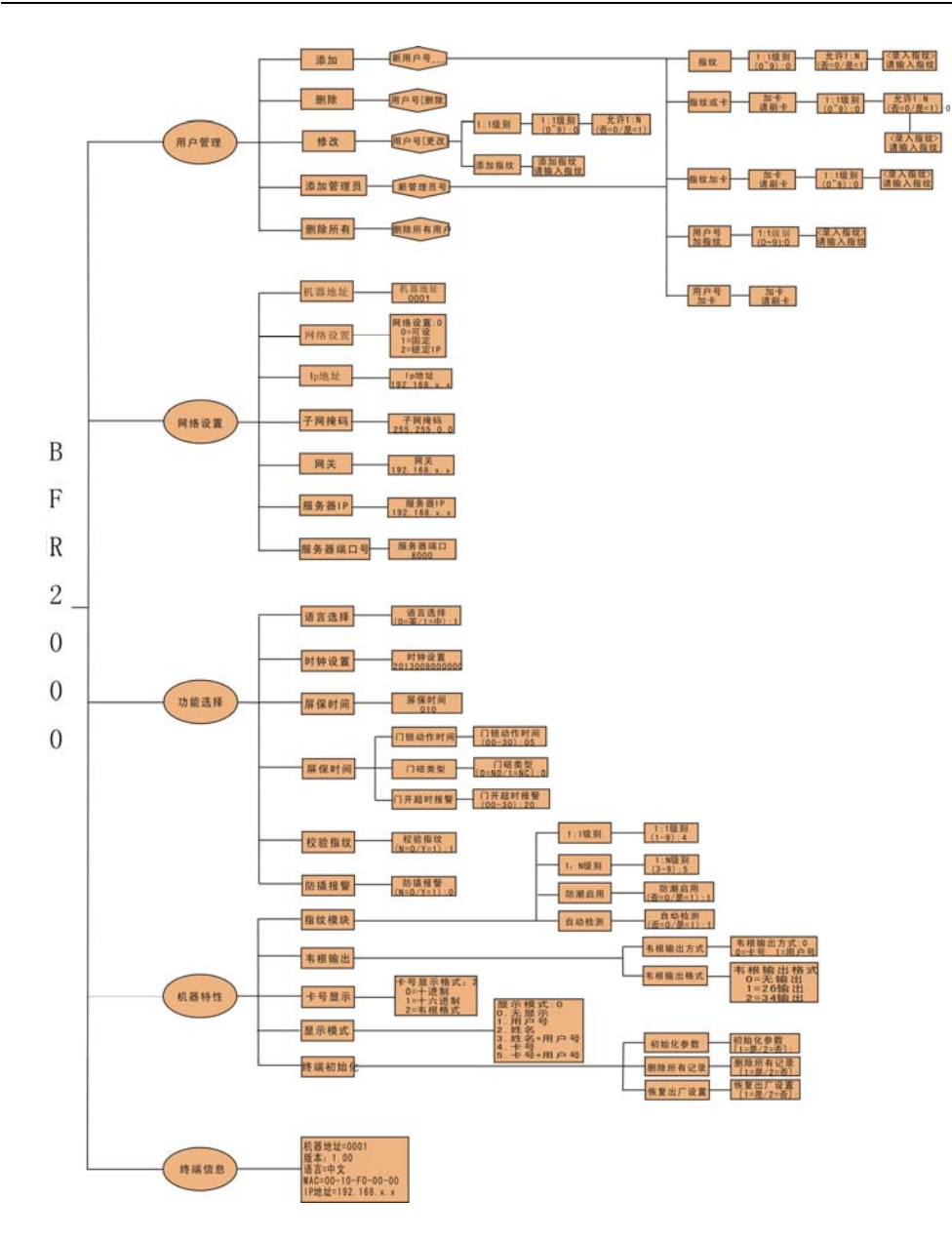

### 3.1 用户管理

#### 3.1.1 添加

在空闲状态下,按 Menu 键进入菜单设置界面,在以后的操作中,Esc 键为取消键,Enter

键为确定键

|    | BFR2000-E/H/M |  |
|----|---------------|--|
| 1. | 用户管理          |  |
| 2. | 网络设置          |  |
| 3. | 功能选择          |  |
| 4. | 机器特性          |  |
| 5. | 终端信息          |  |
|    |               |  |

#### 1. 进入菜单后,按下键盘上数字1键,进入用户管理菜单(下图)

| BF | FR2000-E/H/M |
|----|--------------|
| 1. | 添加           |
| 2. | 删除           |
| 3. | 修改           |
| 4. | 添加管理员        |
| 5. | 删除所有         |
|    |              |

2. 按下键盘上数字1键,进入添加菜单(下图)

源自德国,启迪安防

|    |        | BFR2000-E/H/M       |       |
|----|--------|---------------------|-------|
|    |        | 新用户号                |       |
|    |        |                     |       |
|    |        |                     |       |
|    |        |                     |       |
|    |        |                     |       |
| 4. | 输入新的用户 | 号, 按下 Enter 键进入下一级菜 | 单(下图) |
|    |        | BFR2000-E/H/M       |       |

BFR2000-E/H/M 1. 指纹

- 2. 指纹或卡
- 3. 指纹加卡
- 4. 用户号加指纹
- 5. 用户号加卡

#### 3.1.1.1 指纹

BEGATES 比盖兹

1. 按下键盘上数字1键,进入添加指纹菜单(下图)

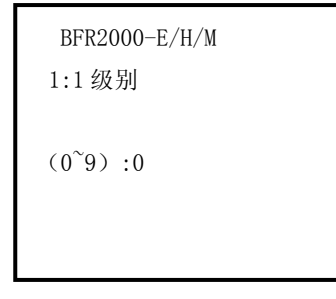

2. 根据需求,选择相应的级别(数值越高,指纹辨识度越高,反应速度也会相应较慢),输好后,按下 Enter 键进入下图界面:

| BFR2000-E/H/M<br>允许 1: N |
|--------------------------|
| :<br>(否=0/是=1):          |
|                          |

3. 选择"是"表示对应指纹要在指纹库中寻找,选择"否"表示对应的 指纹和用户号是一一对应的,输好后,按下 Enter 键进入下图:

| BFR2000-E/H/M<br>〈录入指纹〉 |
|-------------------------|
| 请输入指纹                   |
|                         |

4. 输入两次指纹无误后,提示"注册成功",并返回用户管理菜单界面

#### 3.1.1.2 指纹或卡

参照 3.1.1 节,进入到以下界面:

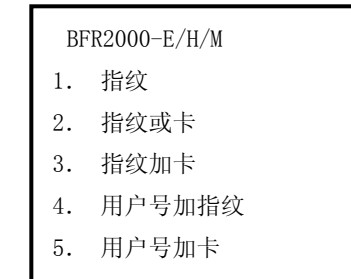

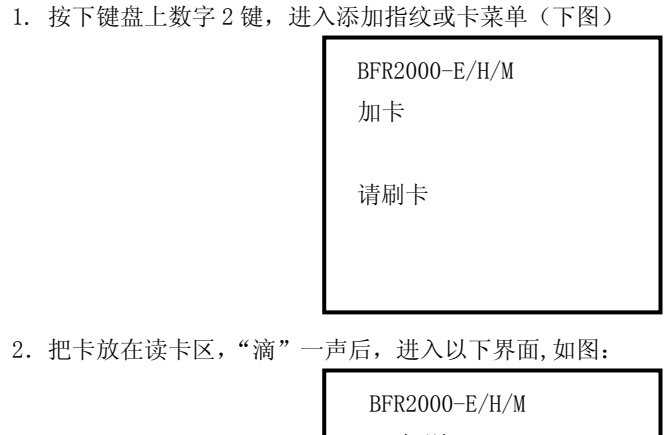

1:1级别

(0~9) :0

 根据需求,选择相应的级别(数值越高,指纹辨识度越高,反应速度也 会相应较慢),输好后,按下 Enter 键进入下图界面:

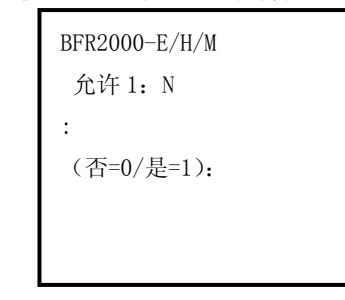

4. 选择"是"表示对应指纹要在指纹库中寻找,选择"否"表示对应的 指纹和用户号是一一对应的,输好后,按下 Enter 键进入下图:

| 请输入指纹 |  |
|-------|--|

 连续输入两次指纹无误后,提示"注册成功",并返回用户管理菜单 界面

#### 3.1.1.3 指纹加卡

参照 3.1.1 节,进入到以下界面:

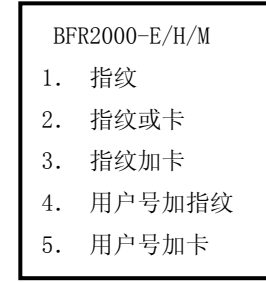

1. 按下键盘上数字3键,进入添加指纹加卡菜单(下图)

| BFR2000-E/H/M<br>加卡 |
|---------------------|
| 请刷卡                 |
|                     |

2. 把卡放在读卡区,"滴"一声后,进入以下界面,如图:

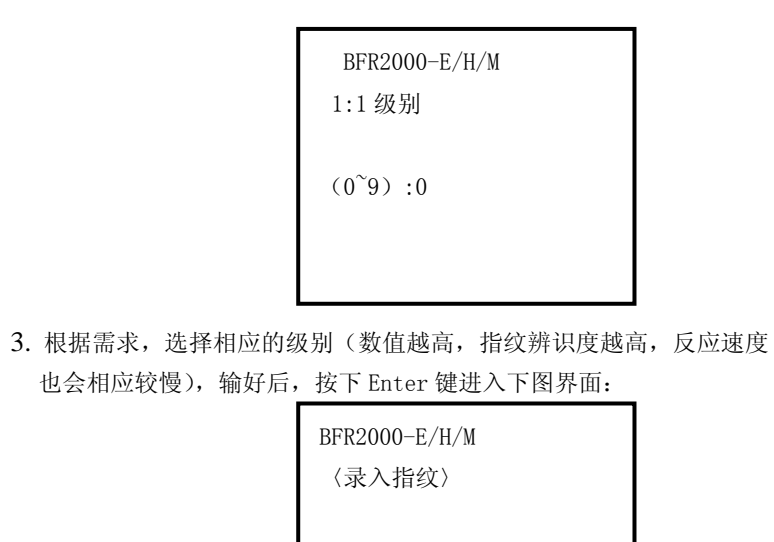

请输入指纹

4. 连续输入两次指纹无误后,提示"注册成功",并返回用户管理菜单界面

#### 3.1.1.4 用户号加指纹

参照 3.1.1 节,进入到以下界面:

| E  | BFR2000-E/H/M |   |
|----|---------------|---|
| 1. | 指纹            |   |
| 2. | 指纹或卡          |   |
| 3. | 指纹加卡          |   |
| 4. | 用户号加指纹        |   |
| 5. | 用户号加卡         |   |
|    |               | _ |

1. 按下键盘上数字4键,进入添加用户号加指纹菜单(下图)

| BFR2000-E/H/M<br>1:1 级别 |
|-------------------------|
| (0 <sup>~</sup> 9) :0   |

2. 根据需求,选择相应的级别(数值越高,指纹辨识度越高,反应速度 也会相应较慢),输好后,按下 Enter 键进入下图界面:

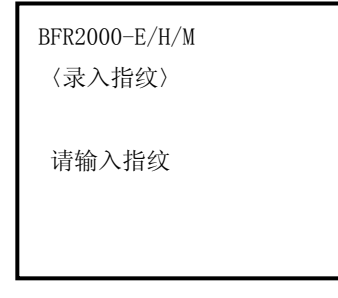

3. 连续输入两次指纹无误后,提示"注册成功",并返回用户管理菜单界面

3.1.1.5 用户号加卡

参照 3.1.1 节,进入到以下界面:

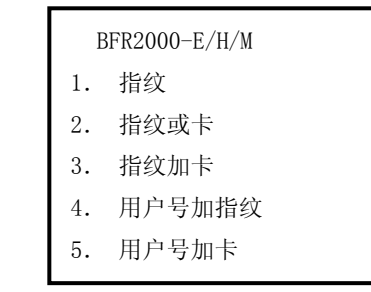

1. 按下键盘上数字5键,进入添加用户号加卡菜单(下图)

| BFR2000-E/H/M<br>加卡 |  |
|---------------------|--|
| 请刷卡                 |  |
|                     |  |

2. 把卡放在读卡区,"滴"一声后,提示"注册成功",并返回用户管理界

面

#### 3.1.2 删除

 在空闲状态下,按 Menu 键进入菜单设置界面,在以后的操作中,Esc 键为取消键,Enter 键为确定键

| H  | 3FR2000-E/H/M |  |
|----|---------------|--|
| 1. | 用户管理          |  |
| 2. | 网络设置          |  |
| 3. | 功能选择          |  |
| 4. | 机器特性          |  |
| 5. | 终端信息          |  |
|    |               |  |

2. 进入菜单后,按下键盘上数字1键,进入用户管理菜单(下图)

| BF | R2000-E/H/M |
|----|-------------|
| 1. | 添加          |
| 2. | 删除          |
| 3. | 修改          |
| 4. | 添加管理员       |
| 5. | 删除所有        |

3. 按下键盘上数字2键,进入删除界面(下图)

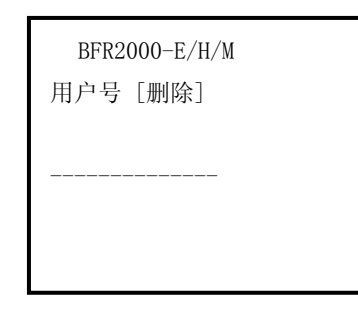

3. 输入要删除的用户号,按下 Enter 键即可删除该用户号

#### 3.1.3 修改

1. 在空闲状态下,按 Menu 键进入菜单设置界面,在以后的操作中,Esc 键 为取消键, Enter 键为确定键

| BFR2000-E/H/M |      |  |  |
|---------------|------|--|--|
| 1.            | 用户管理 |  |  |
| 2.            | 网络设置 |  |  |
| 3.            | 功能选择 |  |  |
| 4.            | 机器特性 |  |  |
| 5.            | 终端信息 |  |  |

2. 进入菜单后,按下键盘上数字1键,进入用户管理菜单(下图)

| BFR | 2000-Е/Н/М |  |
|-----|------------|--|
| 1.  | 添加         |  |
| 2.  | 删除         |  |
| 3.  | 修改         |  |
| 4.  | 添加管理员      |  |
| 5.  | 删除所有       |  |

3. 按下键盘上数字3键,进入修改界面(下图)

源自德国,启迪安防

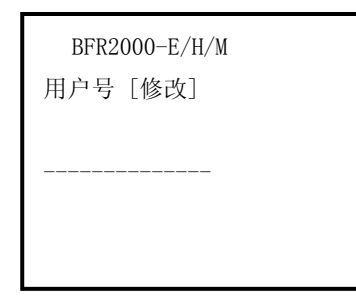

 输入需要修改的用户号,该项中可以修改用户号中1:1级别的参数, 也可重新添加指纹及换卡

#### 3.1.4 添加管理员

BEGATES 比盖兹

> 在空闲状态下,按 Menu 键进入菜单设置界面,在以后的操作中,Esc 键为取消键,Enter 键为确定键

|    | BFR2000-E/H/M |
|----|---------------|
| 1. | 用户管理          |
| 2. | 网络设置          |
| 3. | 功能选择          |
| 4. | 机器特性          |
| 5. | 终端信息          |
|    |               |

2. 进入菜单后,按下键盘上数字1键,进入用户管理菜单(下图)

| E              | BFR2000-E/H/M       |
|----------------|---------------------|
| 1.             | 添加                  |
| 2.             | 删除                  |
| 3.             | 修改                  |
| 4.             | 添加管理员               |
| 5.             | 删除所有                |
| 3.<br>4.<br>5. | 修改<br>添加管理员<br>删除所有 |

3. 按下键盘上数字4键,进入修改界面(下图)

|     | BFR2000-E/H/M        |    |
|-----|----------------------|----|
|     | 新管理员号                |    |
|     |                      |    |
|     |                      |    |
|     |                      |    |
|     |                      |    |
| く新的 | ]管理员号,按下 Enter 键,进入浇 | 忝加 |

4. 输入新的管理员号,按下 Enter 键,进入添加界面,具体详见 3.1.1 节

#### 3.1.5 删除所有

 在空闲状态下,按 Menu 键进入菜单设置界面,在以后的操作中,Esc 键为取消键,Enter 键为确定键

| BF | FR2000-E/H/M |
|----|--------------|
| 1. | 用户管理         |
| 2. | 网络设置         |
| 3. | 功能选择         |
| 4. | 机器特性         |
| 5. | 终端信息         |

2. 进入菜单后,按下键盘上数字1键,进入用户管理菜单(下图)

| BFR | 2000-Е/Н/М |
|-----|------------|
| 1.  | 添加         |
| 2.  | 删除         |
| 3.  | 修改         |
| 4.  | 添加管理员      |
| 5.  | 删除所有       |
|     |            |

3. 按下键盘上数字5键,进入删除所有界面(下图)

| H  | 3FR2000-E/H/M |
|----|---------------|
| 1. | 机器地址          |
| 2. | 网络设置          |
| 3. | IP 地址         |
| 4. | 子网掩码          |
| 5. | 网关            |
| 6. | 服务器 IP        |
| 7. | 服务器端口号        |

3. 按下键盘上数字1键,进入机器地址设置(按键中

| < | × | 5 为刑    |
|---|---|---------|
|   |   | / ///// |

| 除键, | 为符号键)                   |
|-----|-------------------------|
|     | BFR2000-E/H/M<br>〈机器地址〉 |
|     | 0001                    |
|     |                         |

4. 输入需要修改的地址,按下 Enter 键,确认即可

#### 3.2.2 网络设置

 在空闲状态下,按 Menu键进入菜单设置界面,在以后的操作中,Esc 键为取消键,Enter 键为确定键

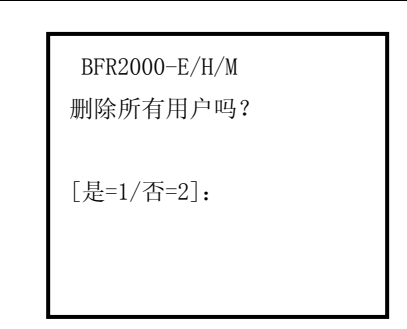

4. 输入相对应的数字,按下 Enter 键,确认删除

### 3.2 网络设置

#### 3.2.1 机器地址

 在空闲状态下,按 Menu 键进入菜单设置界面,在以后的操作中,Esc 键为取消键,Enter 键为确定键

|    | BFR2000-E/H/M |
|----|---------------|
| 1. | 用户管理          |
| 2. | 网络设置          |
| 3. | 功能选择          |
| 4. | 机器特性          |
| 5. | 终端信息          |
|    |               |

2. 进入菜单后,按下键盘上数字2键,进入网络设置菜单(下图)

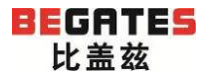

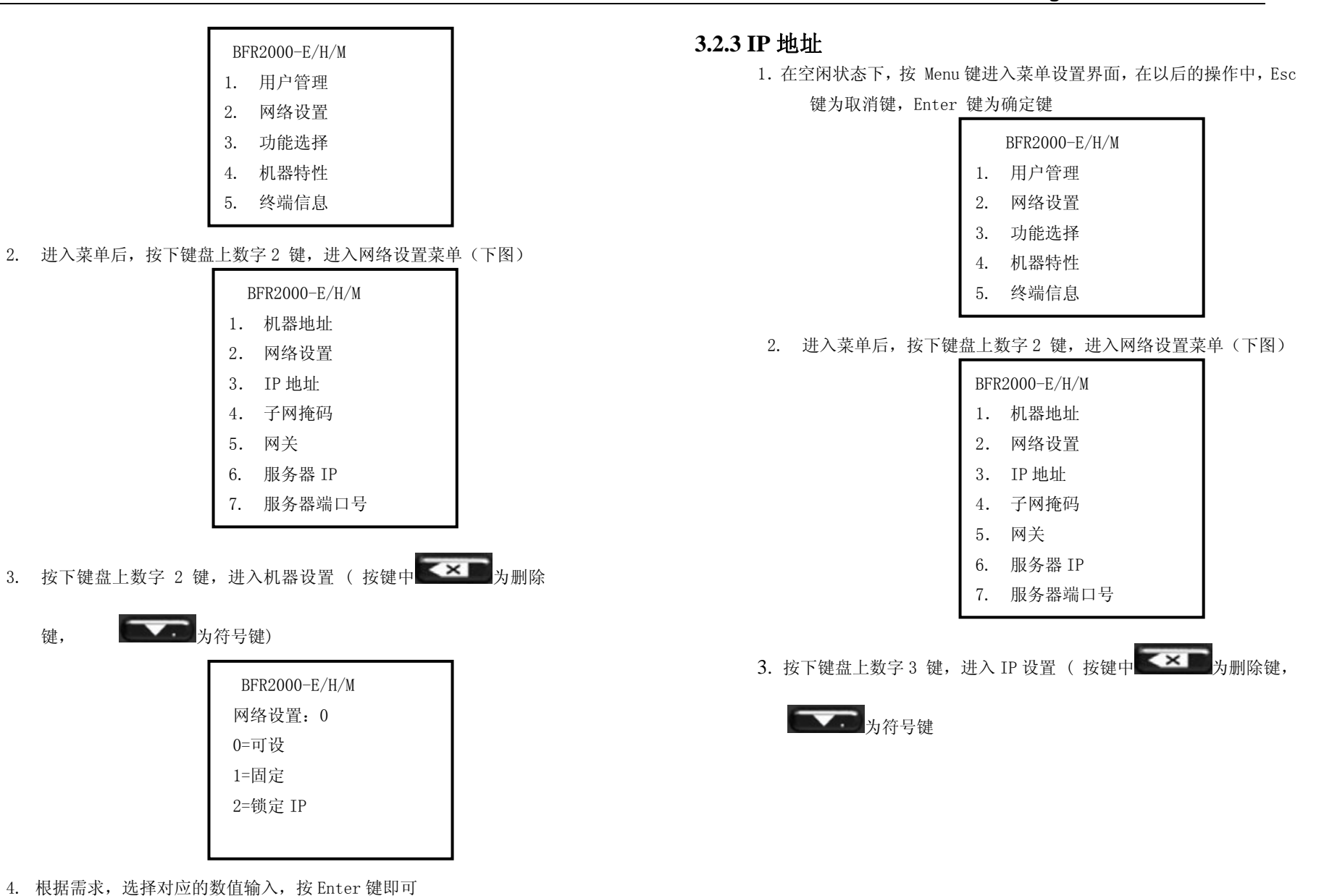

| BFR2000-E/H/M<br>IP 地址: | 删除键, | 为符号键                                  |
|-------------------------|------|---------------------------------------|
| 192. 168. x. x          |      | BFR2000-E/H/M<br>子网掩码:<br>255.255.x.x |
| IP 地址, 按 Enter 键即可      |      |                                       |

4. 输入子网掩码,按Enter 键确认

3.2.5 网关

1. 在空闲状态下, 按 Menu 键进入菜单设置界面, 在以后的操作中,

Esc 键为取消键, Enter 键为确定键

| BFR2000-E/H/M |      |  |  |
|---------------|------|--|--|
| 1.            | 用户管理 |  |  |
| 2.            | 网络设置 |  |  |
| 3.            | 功能选择 |  |  |
| 4.            | 机器特性 |  |  |
| 5.            | 终端信息 |  |  |

2. 进入菜单后,按下键盘上数字2键,进入网络设置菜单(下图)

| BFR2000-E/H/M |        |  |
|---------------|--------|--|
| 1.            | 机器地址   |  |
| 2.            | 网络设置   |  |
| 3.            | IP 地址  |  |
| 4.            | 子网掩码   |  |
| 5.            | 网关     |  |
| 6.            | 服务器 IP |  |
| 7.            | 服务器端口号 |  |

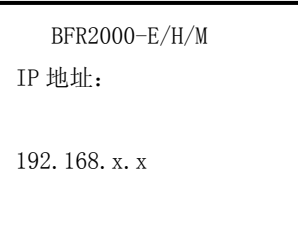

4. 根据需求,选择相应的

#### 3.2.4 子网掩码

1. 在空闲状态下,按 Menu 键进入菜单设置界面,在以后的操作中,Esc 键为取消键, Enter 键为确定键

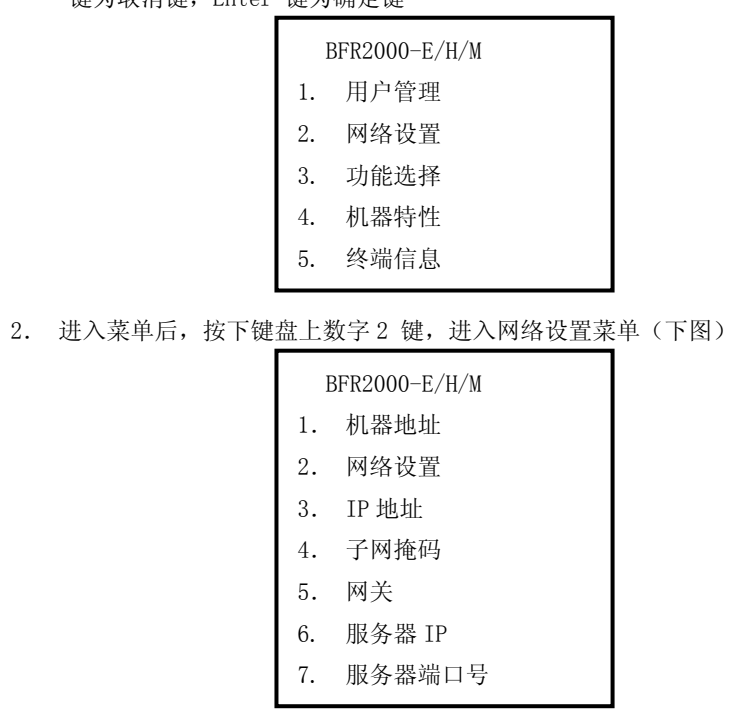

3. 按下键盘上数字 4 键,进入子网掩码设置 ( 按键中

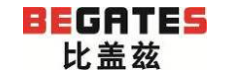

键,

3.2.6 服务器 IP

BFR2000-E/H/M

网关:

192. 168. X. X

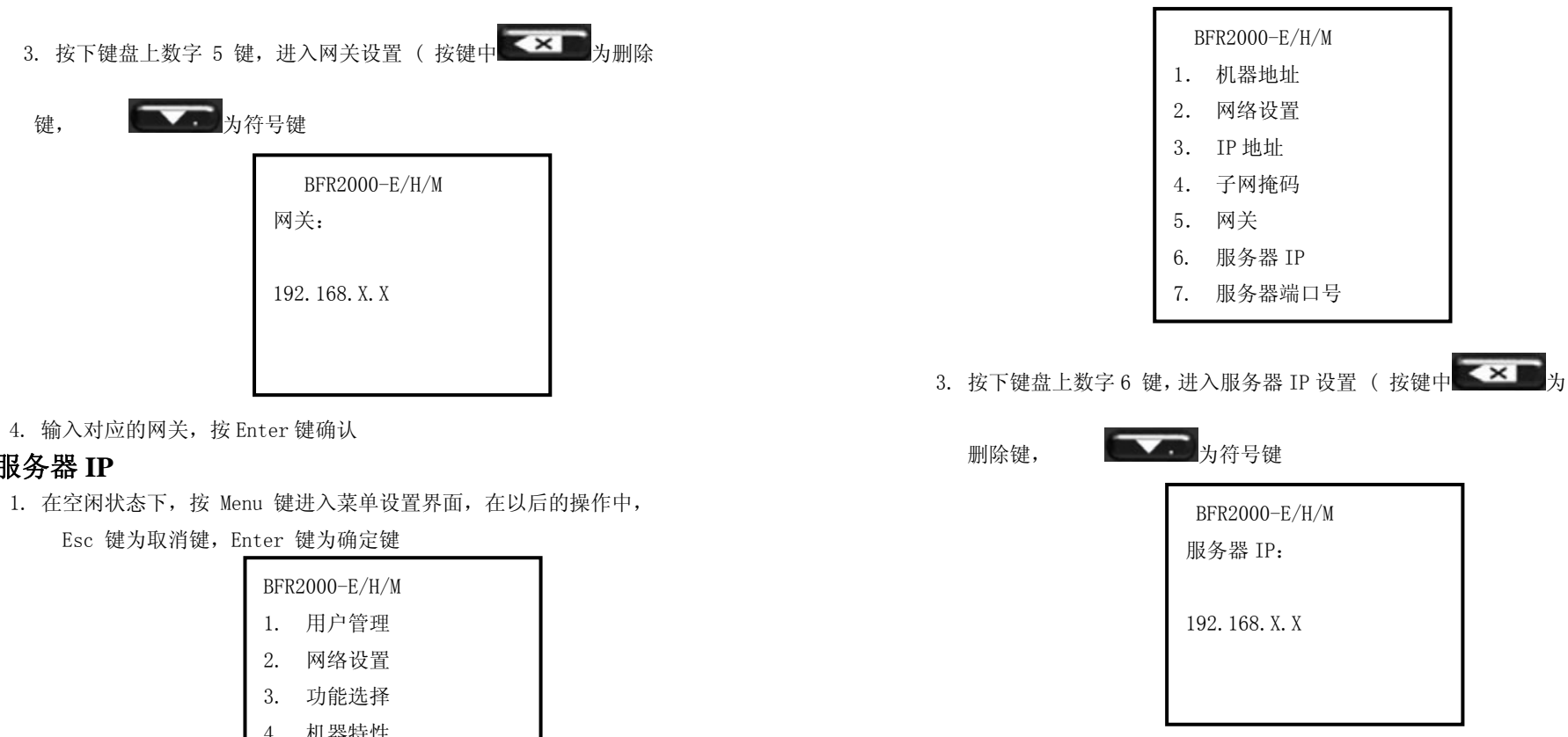

4. 输入对应的网关,按Enter 键确认

3.2.7 服务器端口号

1. 在空闲状态下,按 Menu 键进入菜单设置界面,在以后的操作中, Esc 键为取消键, Enter 键为确定键

| 用户管理 |   |
|------|---|
| 网络设置 |   |
| 功能选择 |   |
| 机器特性 |   |
| 终端信息 |   |
|      | 1 |

2. 进入菜单后, 按下键盘上数字2键, 进入网络设置菜单(下图)

BFR2000-E/H/M

**为**符号键

4. 输入对应的网关,按Enter 键确认

Esc 键为取消键, Enter 键为确定键

1.

2. 3. 4.

5.

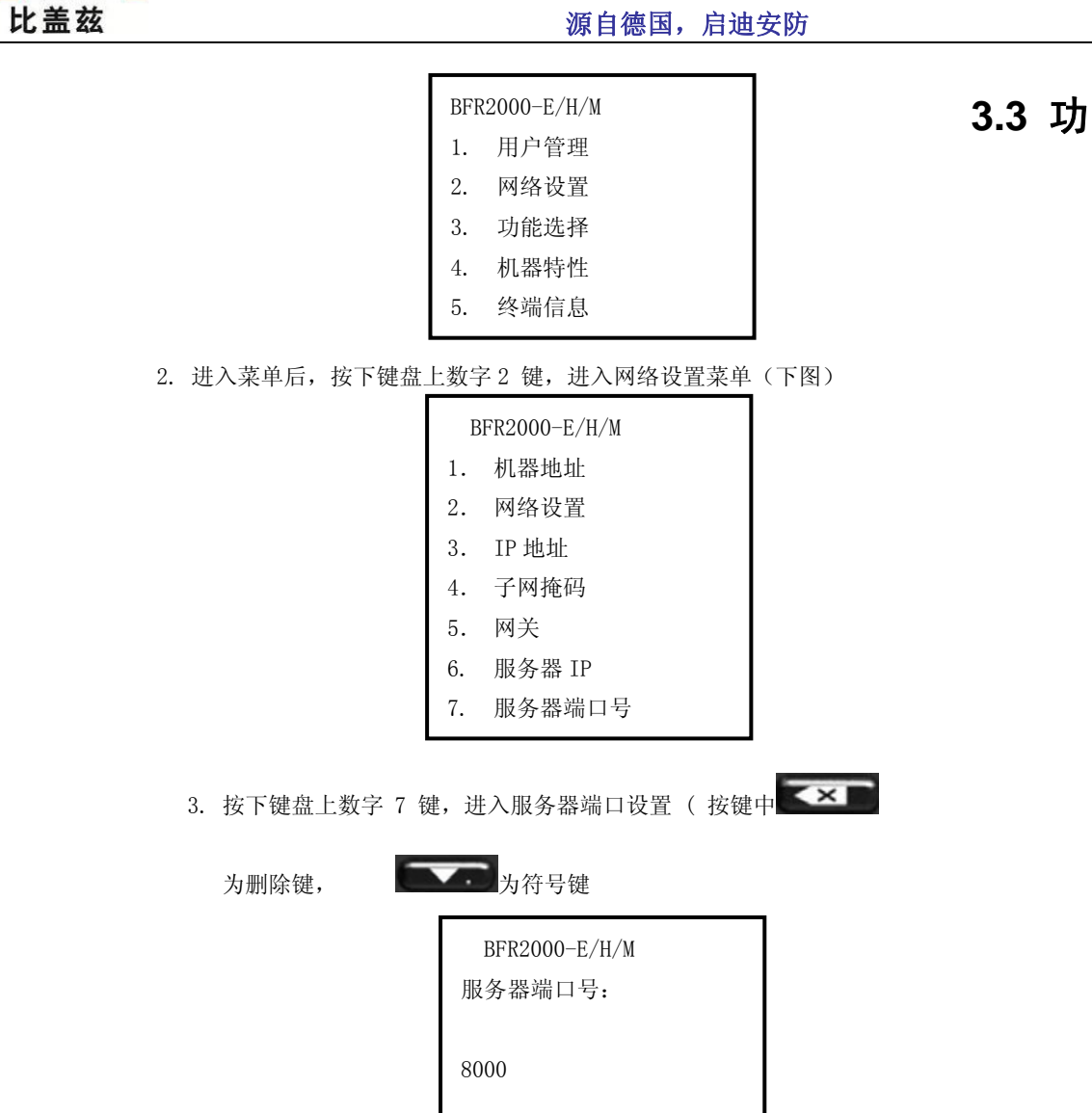

### 3.3 功能选择

#### 3.3.1 语言选择

1. 在空闲状态下, 按 Menu 键进入菜单设置界面, 在以后的操作中,

www.begates.com

Esc 键为取消键, Enter 键为确定键

| F  | 3FR2000-E/H/M |   |
|----|---------------|---|
| 1. | 用户管理          |   |
| 2. | 网络设置          |   |
| 3. | 功能选择          |   |
| 4. | 机器特性          |   |
| 5. | 终端信息          |   |
|    |               | _ |

### 2. 进入菜单后,按下键盘上数字3键,进入功能选择项菜单(下图)

|    |          | BFR | 2000-Е/Н/М    |          |
|----|----------|-----|---------------|----------|
|    |          | 1.  | 语言选择          |          |
|    |          | 2.  | 时钟设置          |          |
|    |          | 3.  | 屏保设置          |          |
|    |          | 4.  | 门锁设置          |          |
|    |          | 5.  | 校验多指纹         |          |
|    |          | 6.  | 防撬报警          |          |
|    |          |     |               |          |
| 3. | 进入菜单后, 打 | 安下键 | 盘上数字1 键,进入语言选 | も择项菜单 (下 |

图)

4. 输入服务器端口号,按Enter 键确认

BEGATES

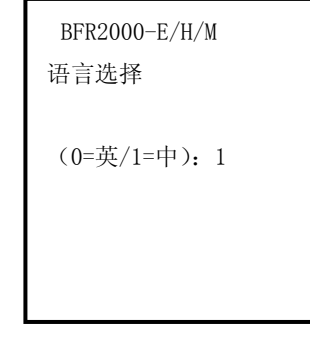

4. 输入相对应的数字,按 Enter 键确认

#### 3.3.2 时钟设置

1. 参照 3.3.1 节进入以下界面

| BFR | 2000-Е/Н/М |
|-----|------------|
| 1.  | 语言选择       |
| 2.  | 时钟设置       |
| 3.  | 屏保设置       |
| 4.  | 门锁设置       |
| 5.  | 校验多指纹      |
| 6.  | 防撬报警       |
|     |            |

2. 进入菜单后,按下键盘上数字2键,进入时钟设置菜单(下

图)

| BFR2000-E/H/M<br>时钟设置 |
|-----------------------|
| 20130815095430        |
|                       |

3. 输入对应的时间,按Enter键确认

- 3.3.3 屏保时间
- 1. 参照 3.3.1 节进入以下界面

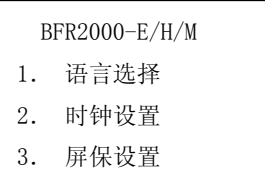

- 4. 门锁设置
- 5. 校验多指纹
- 6. 防撬报警
- 2. 进入菜单后,按下键盘上数字3键,进入屏保设置菜单(下

| 冬 | ) |
|---|---|
|   |   |

| BFR2000-E/H/M |
|---------------|
| 屏保时间: 010     |
|               |
|               |

3. 输入对应的数字,按 Enter 键确认

#### 3.3.4 门锁设置

1. 参照 3.3.1 节进入以下界面

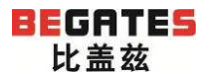

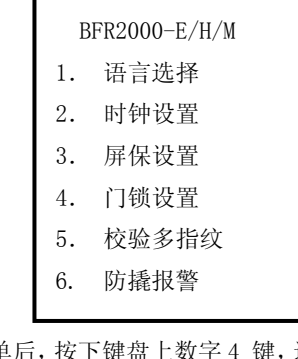

2. 进入菜单后,按下键盘上数字4键,进入门锁设置菜单(下

图)

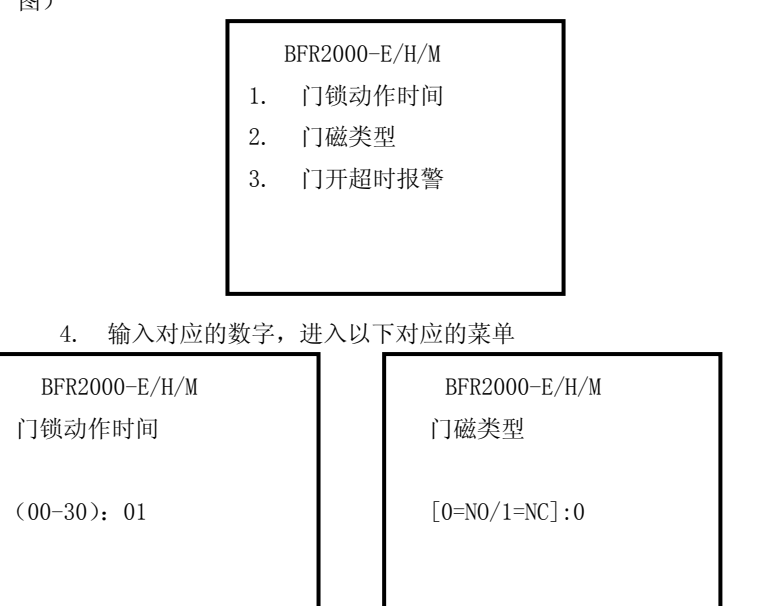

| BFR2000-E/H/M |
|---------------|
| 门开超时报警        |
| (00-30): 20   |
|               |

门锁动作时间:门锁进入工作状态的时间 门磁类型:NO表示门磁处于常开状态,NC表示门磁处于常闭状态 门开超时报警:门长时间开启多长时间以后启动报警

### 3.3.5 校验多指纹

1. 参照 3.3.1 节进入以下界面

| BF | FR2000-E/H/M |  |
|----|--------------|--|
| 1. | 语言选择         |  |
| 2. | 时钟设置         |  |
| 3. | 屏保设置         |  |
| 4. | 门锁设置         |  |
| 5. | 校验多指纹        |  |
| 6. | 防撬报警         |  |
|    |              |  |

2. 进入菜单后,按下键盘上数字 5 键,进入门锁设置菜单(下

图)

| BFR2000-E/H/M<br>校验多指纹 |  |
|------------------------|--|
| (N=0/Y=1) :1           |  |

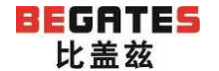

3. 是否开启校验多指纹,0表示否,1表示是,输入对应的数字, 按 Enter 键确认

#### 3.3.6 防撬报警

1. 参照 3.3.1 节进入以下界面

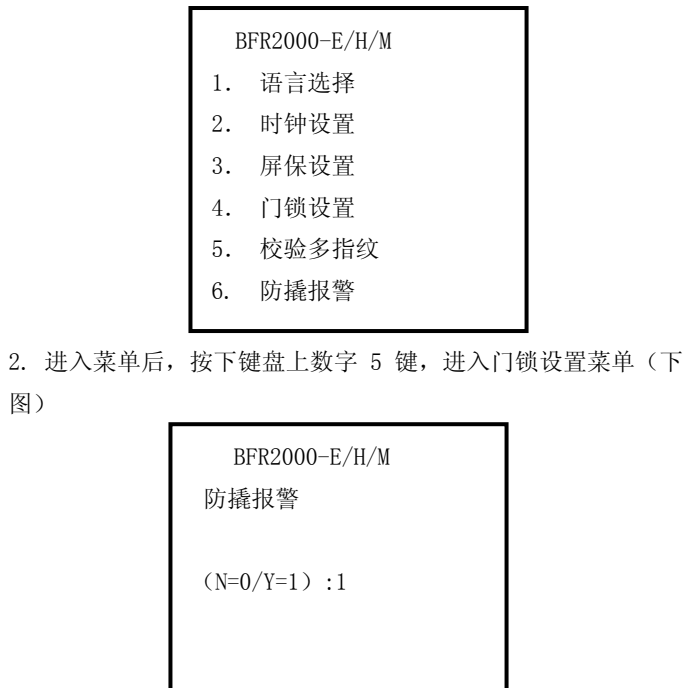

3. 是否开启防撬报警,0 表示否,1 表示是,输入对应的数字,按 Enter 键确认

### 3.4 机器特性

#### 3.4.1 指纹模块

1. 在空闲状态下,按 Menu 键进入菜单设置界面,在以后的操

作中, Esc 键为取消键, Enter 键为确定键

|    | BFR2000-E/H/M |
|----|---------------|
| 1. | 用户管理          |
| 2. | 网络设置          |
| 3. | 功能选择          |

- 4. 机器特性
- 5. 终端信息

#### 2. 进入菜单后,按下键盘上数字4键,进入机器特性菜单(下

图)

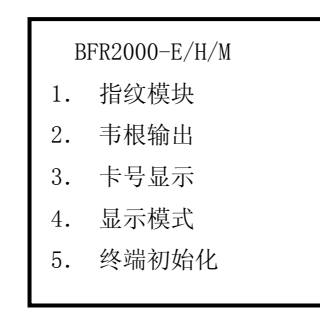

#### 3. 进入菜单后,按下键盘上数字1键,进入指纹模块菜单(下

图)

| BF | R2000-E/H/M |  |
|----|-------------|--|
| 1. | 1:1 级别      |  |
| 2. | 1:N级别       |  |
| 3. | 防潮启用        |  |
| 4. | 自动检测        |  |
|    |             |  |
|    |             |  |

#### 5. 输入对应的数字,进入以下对应的菜单

| BFR2000-E/H/M                        | 1:N级别:用户的指纹和整个指纹库中的指纹比对,数值越高,辨识度越高。         |
|--------------------------------------|---------------------------------------------|
| 1:1 级别                               | 四<br>防潮自田・开启防潮功能就输入数字1. 否输入数字0              |
|                                      | 自动检测,开启自动检测功能就输入数字1. 否输入数字0                 |
| (1-9): 4                             |                                             |
|                                      | 3.4.2 韦根输出                                  |
|                                      | 1. 参照 3.4.1 节,进入下图界面                        |
|                                      | BER2000-F/H/M                               |
| BFR2000-E/H/M                        | 1 指分档也                                      |
| 1: N级别                               | <ol> <li>1. 消失失失</li> <li>9 主根输出</li> </ol> |
|                                      | 3 卡号显示                                      |
| (3-9): 5                             | 4 显示模式                                      |
|                                      | 5. 终端初始化                                    |
|                                      |                                             |
| РЕР2000_Е /U /M                      | 2. 进入菜单后,按下键盘上数字2键,进入韦根输出菜单(下图)             |
| DFR2000 <sup>-</sup> E/ H/ M<br>防潮户田 | BFR2000-E/H/M                               |
|                                      | 1. 韦根输出方式                                   |
| (否=0/是=1), 1                         |                                             |
|                                      | 2. 韦根输出格式                                   |
|                                      |                                             |
|                                      |                                             |
| BFR2000-E/H/M                        |                                             |
| 自动检测                                 | 3. 输入对应的数字,进入以下对应的菜单                        |
|                                      | BFR2000-E/H/M                               |
| (否=0/是=1): 1                         | 韦根输出方式: 0                                   |
|                                      | 5年4月                                        |
|                                      | 1=用户号                                       |
| 1.1 死别 和生前田白登记的华幼吉接世社 粉店城市           | 华分辨识度裁                                      |
| 1.1 级加; 仰儿的雨/豆心的相线且按UN, 数阻燃间,        |                                             |

高

| 玄                | 源自德国,启迪安防                  | www.begates.com                |
|------------------|----------------------------|--------------------------------|
|                  | BFR2000-E/H/M<br>韦根输出格式: 2 | BFR2000-E/H/M                  |
|                  | 0=无输出                      | 1. 指纹模块                        |
|                  | 1=26 位输出                   | 2. 韦根输出                        |
|                  | 2=34 位输出                   | 3. 卡号显示                        |
|                  |                            | 4. 显示模式                        |
| l                |                            | 5. 终端初始化                       |
| 韦根输出方式:          | 根据对应的数字,选择相对应的韦根输出方式       | 2. 进入菜单后,按下键盘上数字4键,进入卡号显示菜单(   |
| 韦根输出格式:          | 根据对应的数字,选择相对应的韦根输出格式       | 图)                             |
| 3.4.3 卡号显示       |                            | BFR2000-E/H/M                  |
| 1. 参照 3.4.1 节,   | 进入下图界面                     | 显示模式: 3                        |
|                  | BFR2000-E/H/M              | 0. 无显示                         |
|                  | 1. 指纹模块                    | 1. 用户号                         |
|                  | 2. 韦根输出                    | 2. 姓名                          |
|                  | 3. 卡号显示                    | 3. 姓名+用户号                      |
|                  | 4. 显示模式                    | 4. 卡号                          |
|                  | 5. 终端初始化                   | 5. 卡号+用户号                      |
| L<br>2. 进入菜单后, 接 | (下键盘上数字3键,进入卡号显示菜单(下图)     |                                |
|                  | BFR2000-E/H/M              | 3. 屏幕上的显示模式一共有 5 种方式可以进行选择, 输入 |
|                  | 卡号显示格式: 2                  | 应的数字,按 Enter 键确认               |
|                  | 0=十进制                      | 3.4.5 终端初始化                    |
|                  | 1=十六进制                     | 1. 参照 3.4.1 节,进入下图界面           |
|                  | 2=韦根格式                     | BFR2000-E/H/M                  |
|                  |                            | 1. 指纹模块                        |
|                  |                            | 2. 韦根输出                        |
| 3. 卡号显示用于        | 显示在主屏幕上的格式,一共有三种格式可以选      | 3. 卡号显示                        |
| 择,选择好对           | 打应的数值后按 Enter              | 4. 显示模式                        |
| 3.4.4 显示模式       |                            | 5. 终端初始化                       |
| 1. 参照 3.4.       | 1节,进入下图界面                  |                                |

2. 进入菜单后,按下键盘上数字5键,进入卡号显示菜单(下

图)

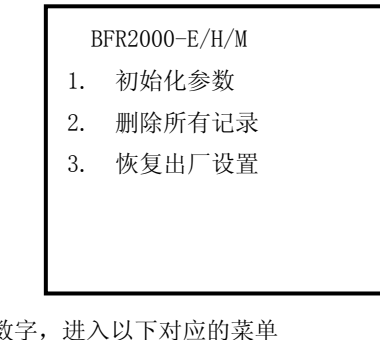

3. 输入对应的数字,进入以下对应的菜单

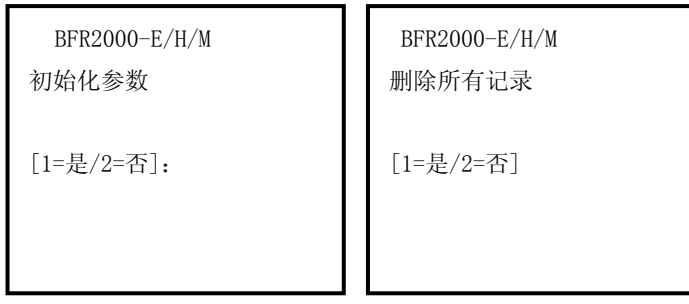

| BFR2000-E/H/M<br>恢复出厂设置 |
|-------------------------|
| [1=是/2=否]               |
|                         |

初始化参数:把设备中的参数恢复到初始状态

删除所有记录:删除所有人的信息,指纹和考勤记录 恢复出厂设置:将设备内的所有信息全部恢复为出厂设置

注:选择恢复出厂设置,将会清除全部数据,包括人员信息,考 勤设置,管理记录等,请慎重操作!

### 3.4 终端信息

- 1. 在空闲状态下, 按 Menu 键进入菜单设置界面, 在以后的操作
- 中, Esc 键为取消键, Enter 键为确定键

| BFR2000-E/H/M |      |  |  |
|---------------|------|--|--|
| 1.            | 用户管理 |  |  |
| 11.           | 网络设置 |  |  |
| 12.           | 功能选择 |  |  |
| 13.           | 机器特性 |  |  |
| 14.           | 终端信息 |  |  |

#### 2. 进入菜单后,按下键盘上数字5键,进入终端信息菜单(下

图)

| BFR2000-E/H/M         |
|-----------------------|
| 机器地址=0001             |
| 版本: 1.00              |
| 语言=中文                 |
| MAC=00-10-F0-00-43-1D |
| IP 地址=192.168.4.207   |

在界面中我们可以看到设备的基本信息,包括机器地址,版 本号,语言信息,MAC 地址和 IP 地址

### 3.5 开门模式应用

BEGATES 比盖兹

1 指纹模式

开门方法: 在将已经注册的手指伸入 BFR2000-E/H/M 指纹头上,读取正确的话, BFR2000-E/H/M 液晶显示屏上会显示校验通过,本人 ID 号,本人人姓名等,此 时继电器动作,门锁打开。若是未注册指纹,BFR2000-E/H/M 嘀……滴滴的三 声短响,继电器不动作,门锁不打开,液晶屏上显示请重试。 注意: 只有注册了的用户卡才能开门

2 指纹或卡

开门方法:刷注册用户卡或者指纹。

BFR2000-E/H/M可以单独用卡或者指纹开门

3 指纹加卡

开门方法:刷注册用户卡+指纹。

在 BFR2000-E/H/M 正面 3-10CM 内刷注册用户卡,BFR2000-E/H/M 嘀的一声长响, 刷卡后按下指纹才能开门,刷卡与输入密码间隔时间为 8 秒

4 用户号加指纹或者用户号加卡

使用 BFR2000-E/H/M 键盘输入用户号, 然后按 Enter, 按照屏幕提示, 读取指 纹或者读卡开门

第四章:安装

### 4.1 基于墙体内的安装

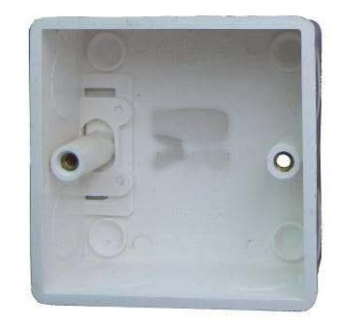

底盒(标准86底盒)

- 1. 底盒安装:确定读卡器安装位置,在墙壁内开孔(尺寸大于 86×86)
- 2. 布线:布好从指纹仪到电源/电脑的接口线缆.
- 3. 接线:请参照第二章接线方法接好门磁/按钮/锁/读卡器/CP/IP通讯线连接好
- 指纹仪底板固定:用1枚M4\*30沉头螺丝钉穿过指纹一体机底板下方的螺丝孔将底 板固定在86底盒上(只用底盒下方的螺丝孔),底板上方的两个螺丝孔先用冲击钻 钻出两个Φ6,深40mm的孔,塞入胶塞,用两枚Φ4mm,长30mm螺丝钉将后盖固定 在墙壁上
- 5. 指纹仪上方先扣在底板上,再将指纹仪下方按平装垂直,底部用一枚M3\*4的平头 螺丝固定在底板上

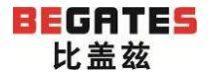

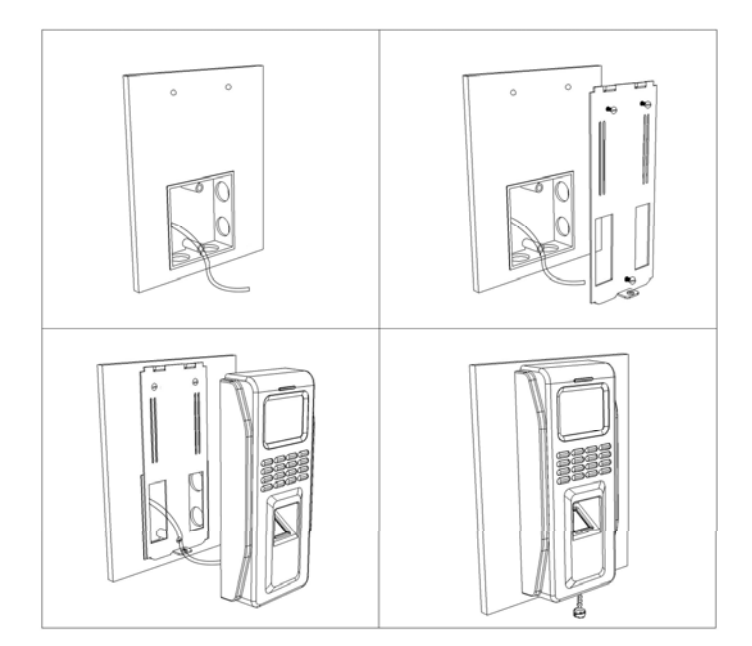

### 4.2 墙壁安装(不用底盒安装)

- 1. 在墙壁一个宽70 mm高60 mm的方孔
- 2. 布线:布好从指纹仪到电源/电脑的接口线缆
- 接线:请参照第二章接线方法接好门磁/按钮/锁/读卡器/CP/IP通讯线连接 好
- 指纹仪底板固定:先用冲击钻钻出三个Φ6,深40mm的孔,塞入胶塞,用三 枚Φ4mm\*30mm沉头螺丝钉将后盖固定在墙壁上。如果是在金属门框上安装, 先确认门框的宽度大于90mm,开宽70 mm高60 mm的方孔,用3.4的钻头钻出 三个安装孔位,再用M4的丝攻攻牙,用三枚M4\*30沉头螺丝钉将后盖固定在 门框上。
- 5. 指纹仪上方先扣在底板上,再将指纹仪下方按平装垂直,底部用一枚M3\*4 的平头螺丝固定在底板上

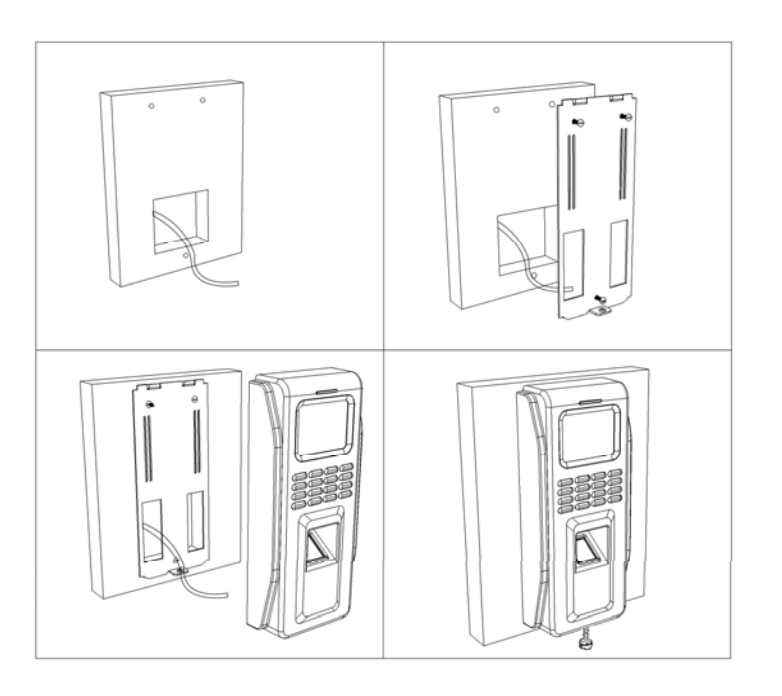

# 第五章 常见故障

| 序号 | 故障问题描述                              | 解决方法                                                                                                    |
|----|-------------------------------------|----------------------------------------------------------------------------------------------------|
| 1  | 读指纹或刷卡没反应(指示灯不亮,<br>蜂鸣器不响)          | <ul> <li>设备未通电(检查电源及通讯线路)</li> <li>非支持类型感应卡(更换成相应机型支)</li> </ul>                                               |
|    |                                     | 持的感应卡)                                                                                                    |
| 2  | 门锁开门时间太长                            | ● 在管理菜单中将开门时间设少                                                                                                |
| 3  | 指纹或卡丢失                              | ● 连接电脑,在电脑软件里重新设置                                                                                              |
| 4  | 读指纹或刷卡不能开门                          | <ul> <li>设备未通电(BFR2000-E/H/M、电锁)</li> <li>指纹未注册或卡未注册(注册指纹或卡)</li> <li>开门模式不对(将开门模式设置为卡、<br/>卡或指纹模式)</li> </ul> |
| 5  | 正常通电状态下,设置"卡+指纹"<br>模式,刷卡并读取指纹后不能开门 | <ul> <li>卡未注册(注册卡)</li> <li>指纹未注册(注册指纹)</li> <li>刷卡后,过长时间才读取指纹(刷卡与<br/>按读取指纹隔时间10秒内)</li> </ul>                |
| 6  | 按门铃键无响应                             | <ul> <li>未接入门铃设备</li> <li>门铃设备接线异常</li> </ul>                                                                  |
| 7  | 设备时间/日期显示异常                         | <ul> <li>登录管理菜单,在系统设置中重新设置</li> <li>时间及日期</li> </ul>                                                           |

# BEGATES 比盖兹

#### 湖南比盖兹科技有限公司

- 电话: +86-0731-88595588 88295588
- 传真: +86-0731-88295588
- 网 址: http://www.begates.com
- 地址:长沙高新开发区桐梓坡西路麓谷国际工业园孵化楼 C 栋 801